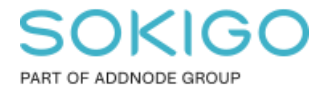

Produkt: GEOSECMA for ArcGIS Område: GEOSECMA Webb Modul: GEOSECMA Webb Skapad för Version: 10.9.1 SP6 Uppdaterad: 2025-01-03

### Lägga till WMS i GEOSECMA Webb

För att kunna använda den i en webbapplikation

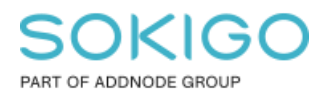

Sida 2 av 3

### Innehåll

| Lägga till WMS i GEOSECMA Webb         | 1 |
|----------------------------------------|---|
| 1. Sammanfattning                      | 3 |
| 2. Ansluta till WMS i GEOSECMA Manager | 3 |
| 3. Lägga till WMS i en webbapplikation | 3 |

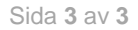

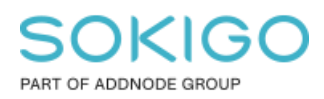

# 1. Sammanfattning

Denna guide förklarar hur man lägger till en WMS i GEOSECMA Manager för att använda den i en webbapplikation.

## 2. Ansluta till WMS i GEOSECMA Manager

För att ansluta till en WMS i GEOSECMA går man till GEOSECMA Manager > Webbpublicering > Anslutningar till tjänst > fliken Annan. Väl där, klicka på Lägg till anslutning till tjänst.

Här behöver man sedan fylla i ett antal obligatoriska fält:

- Namn, det namn som kommer visas när man ska använda tjänsten.
- Beskrivning, en kort beskrivning av vad tjänsten innehåller eller annat valfritt.
- Url, länken till själva WMS:en.
  - Om tjänsten kräver en inloggning, klicka i Anslut till behörighetsskyddad tjänst och fyll i användarnamn och lösenord.
- Geografisk referens, välj koordinatsystem för tjänsten. Om det inte dyker upp något koordinatsystem i listan är något fel ifyllt, antingen Url, användarnamn eller lösenord,

Välj sedan Karttjänst under Typ av karttjänst och OGC webbkarttjänst (WMS) under lagertyp.

Om man vill ansluta till en WMTS är det exakt samma arbetsflöde, utom att man väljer OGC webbkarttjänst (WMTS) i stället under Lagertyp.

Klicka slutligen på Spara för att spara anslutningen till WMS:en.

### 3. Lägga till WMS i en webbapplikation

När en WMS väl är sparad enligt ovan så kan den användas i webbapplikationer precis som vilken annan karttjänst. För att lägga till den så gör man precis som vanligt och väljer WMS:en i lagerlistan. Namnet på WMS:en i listan kommer vara samma som det namn som angavs i fältet Namn när man skapade anslutningen.